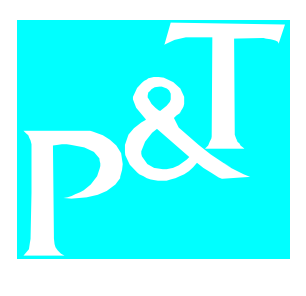

## **BT-Series Pressure Steam Sterilizer**

# Operation Manual (User Manual)

P&T (NINGBO)MEDICAL EQUIPMENT CO.,LTD.

| Table of | Contents |
|----------|----------|

| 1 General ———————————————————                             | ————1    |
|-----------------------------------------------------------|----------|
| 2 Technical Parameter ———————————                         | <b>1</b> |
| 3 Symbols—————————————————————                            | 1        |
| 4 Installation——————————————                              | 2        |
| 5 Control Panel —————————————                             | 3        |
| 6 Operation———————————————                                | 5        |
| 6.1 Daily Operation—————————————                          | 5        |
| 6.2 Sterilization Mode Prescription ———————               | 8        |
| 6.3 Instruction for the setting of Custom Definition ———– | 9        |
| 6.4 Water Tank Feeding ———————————————                    | 10       |
| 6.5 Drainage of Condensation Water Collection Box ———     | ————10   |
| 6.6 Application Method of Quick Coupling——————            | ————11   |
| 7 Advanced Settings———————————                            | ————11   |
| 8 Maintenance ————————————————                            | 15       |
| 9 Failures and Treatments—————————–                       | 18       |
| 10 Warranty —————————————————————                         | ———— 19  |
| 11 Transportation and Storage ————————                    | 20       |
| 12 Precautions———————————————                             | 20       |
| 13 Explanation for installation of sterilizer ——————      | 20       |
| 14 Memo————————————————————                               | 21       |
| Appendix 1: Chart for Running Status of Sterilizer———–    | 21       |
| Appendix 2: Pipeline Chart————————                        | 23       |
| Appendix 3: Circuit Diagram ————————                      | 24       |
| Appendix 4: Classification ——————————                     | 25       |

The operation manual is applicable for specifications and types of BT-Series Pressure Steam Sterilizer as follows: BTD23-A, BTS23-A, BTD18 -A, BTS18-A, BTD17-A, BTS17-A, BTD16-A, BTS16-A, BTD12-A, BTS12-A, BTD8-A, BTS8-A.

#### I. General

The BT-series Pressure Steam Sterilize is mainly applied by scientific research institutions and units such as surgeries, stomatology, and biomedical of medical units to make sterilization on compression resistance steam articles such as surgical instruments, stomatology instruments, dressings, glassware and injection instruments etc. The sterilizer adopts advanced microcomputer programs to make automatic controls on all the running components. The Sterilizer can make precise control on temperatures and pressures during operation and make realtime display to make the operation status clear at a glance. The product is provided with features of easy operation, precise control and completely sterilization etc.

#### II. Technical Parameter

| Source Voltage and Frequency    | 220V±22V,50Hz±1Hz            |
|---------------------------------|------------------------------|
| Sterilization Temperature       | <b>121</b> °C/ <b>134</b> °C |
| Fuse Tube                       | F15A 250V                    |
| Operational Ambient Temperature | 5°C~40°C                     |
| Input Power                     | 2000W                        |

#### III. Symbols

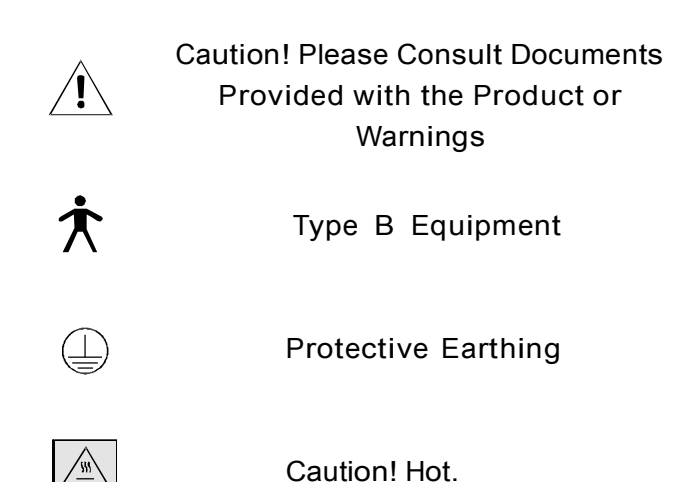

1

#### IV. Installation

Keep a distance of at least 10cm to surroundings of the sterilizer; keep a distant of 20cm at the top.

The sterilizer is suggested to be installed in places of fine ventilated. The heat dissipation window on the outer shell of the sterilizer can not be blocked by other things.

The sterilizer should be installed on a level worktable.

1. Externality of the Sterilizer

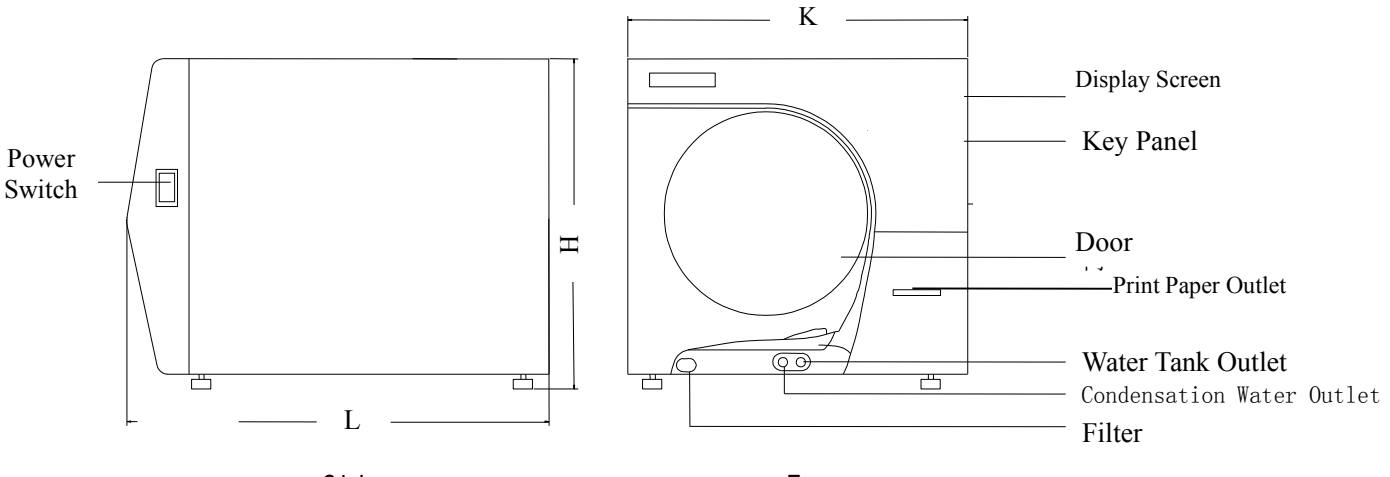

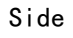

Front

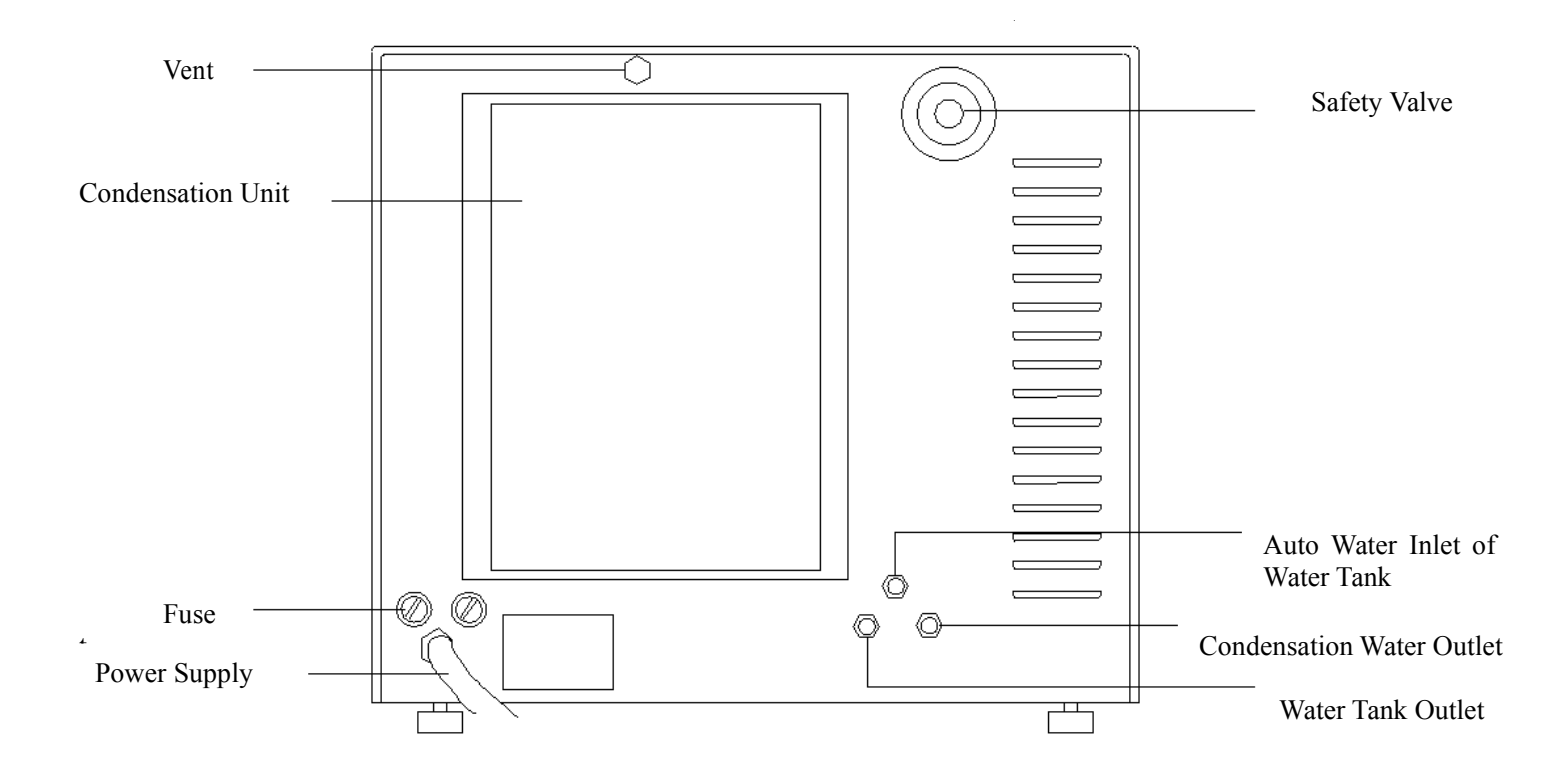

#### **2**. External Dimensions of the Sterilizer

| External      |   | 12  |     |  |
|---------------|---|-----|-----|--|
| Dimensions    | L | ĸ   | Н   |  |
| Specification |   |     |     |  |
| 23L 632       |   | 475 | 443 |  |
| 17L 572       |   | 475 |     |  |

#### 3. List for Accessories

| S/N | Item                                                | Qty  |
|-----|-----------------------------------------------------|------|
| 1   | Apparatus Tray                                      | 3    |
| 2   | Apparatus Tray Support                              | 1    |
| 3   | Operation Manual, Warranty Card and Certificate of  | Each |
| 5   | Conformity                                          | 1PC  |
| 4   | Handing Shovel of Apparatus Tray                    | 1    |
| 5   | Automatic Feed-water Tube of Water Tank Pump (1.5m) | 1    |
| 6   | Water Feed/Discharge Tube (with plug) (1.5m)        | 1    |
| 7   | Fuse Tube15A                                        | 2    |
| 8   | O-type Ring φ9×1.8Filter                            | 2    |
| 9   | O-type Ring φ7.3×1.8Quick Coupling                  | 2    |
| 10  | Manual Feed-water Kettle                            | 1    |
| 11  | Air Filter                                          | 1    |
| 12  | Seal Ring                                           | 1    |

V. Control Panel

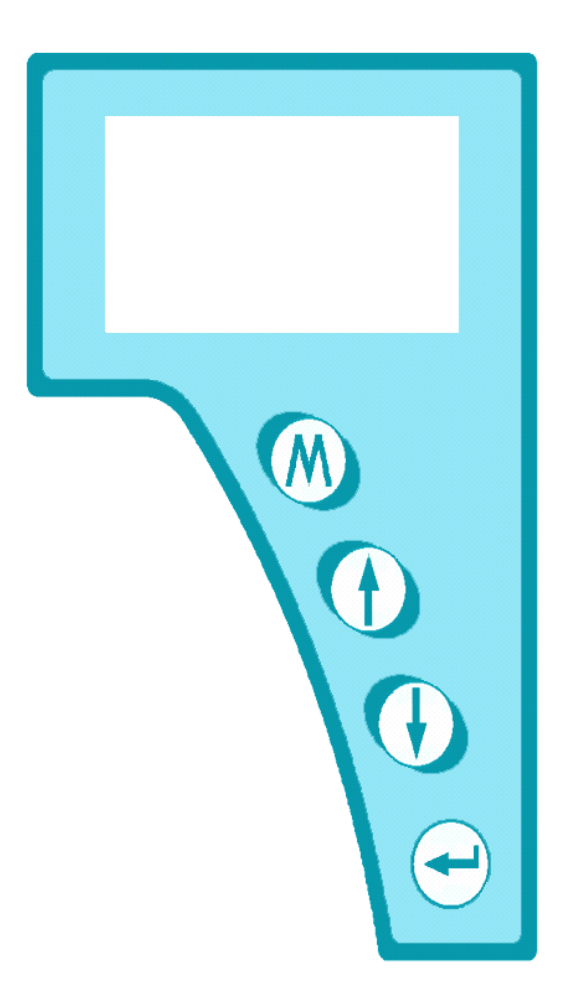

1. Display Screen

Display the values of pressures and temperature in various modes or sterilization of the sterilizer.

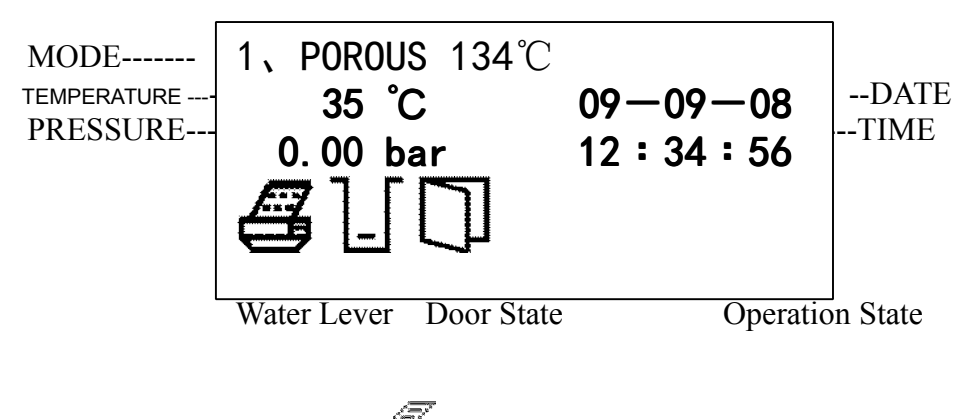

When equipped with printer, is will be displayed on the screen. The status setting and description of the sterilizer are detailed in ".

#### 2. Function Key

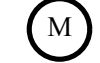

To enter advanced settings status.

3. Page up/Water Pump

Normally the key is used for the starting and closing of feed-water pump of water tank – press to open the pump, and press again to close. When in program selection menu or advanced setting menu, the key is used of the up moving of arrows or the adding of parameter values.

## 4. Page Down

The key is used to enter sterilization mode menu and indicate the down movement of arrow.

5. Enter

Confirm the starting program or quit from program settings.

### VI. Operation

#### 6.1 Daily Operation

Please connect the power source of the sterilizer before application.

| <ol> <li>Press the main power switch to<br/>motivate self-checking of the sterilizer.</li> </ol>                                                                                   |                                                     |
|----------------------------------------------------------------------------------------------------|-----------------------------------------------------|
| <ol> <li>Open the door of the sterilizer.<br/>the display screen will be as indicated<br/>in the right. Load articles needing<br/>sterilized into sterilization cavity.</li> </ol> | 1、 POROUS 134℃<br>29℃ 09—09—08<br>0.00 bar 12:34:56 |

| 3. The screen will be as indicated to the right<br>when the articles is loaded and the door is<br>closed. If warning is made for water<br>level, make treatments as prescribed in 6.3<br>and 6.4,                                              | 1, POROUS $134^{\circ}$ C<br>29 °C 09-09-08<br>0.00 bar 12:34:56<br>$4^{\circ}$                |
|----------------------------------------------------------------------------------------------------|------------------------------------------------------------------------------------------------|
| 4. Press , to get screen in the right<br>Choose from to decide<br>the sterilization mode. The detailed<br>sterilization mode can be shown in 6.2.                                                                                              | SELECTION<br>► POROUS 134°C<br>POROUS 121°C<br>HOLLOW 134°C<br>CUSTOM<br>B-D TEST<br>LEAK TEST |
| 5. Choose the SECLECTION as<br>POROUS 134°C, that is move the arrow to<br>POROUS 134°C, push the key to<br>select the mode , and the display screen will<br>be as shown to the right.                                                          | 1、 POROUS $134^{\circ}$ C<br>29 °C 09-09-08<br>0.00 bar 12:34:56<br>$4^{\circ}$ ↓ 1            |
| 6. Press , the sterilizer will be operated<br>in automatic sterilization mode, as shown to the<br>right.<br>The door will be locked tight<br>automatically by the sterilizer. The door<br>status will be shifted from "Closed" to<br>"Locked". | 1, POROUS $134^{\circ}C$<br>29 °C 09-09-08<br>0.00 bar 12:34:56<br>4 READY                     |

| 7. Pre-vacuum starting                                                                                                    | 1、 POROUS 134℃<br>22 ℃<br>-0.02 bar              | <b>00 : 00</b><br>BACUUM   |
|----------------------------------------------------------------------------------------------------|--------------------------------------------------|----------------------------|
| 8. The pressure in the sterilization cavity rises.                                                                                                    | 1、 POROUS 134℃<br>22 ℃<br>-0.02 bar              | <b>05 : 00</b><br>BACUUM   |
| 9. The sterilizer reaches the preset temperature, and makes counting down for sterilization, as shown to the right.                                                                       | 1、 POROUS 134℃<br><b>134℃</b><br><b>2.04 bar</b> | 04 : 00<br>26 : 00<br>STER |
| 10. The sterilization is shifted to drying Mode after sterilization, as shown in the right.                                                                                               | 1、 POROUS 134℃<br>134℃<br>-0. 02bar              | 15 : 00<br>30 : 00<br>DRY  |
| 11. After the drying, the pressure of chamber is down to 0, Three reminding rings will be made then. The sterilizer will unlock the door automatically. the screen is shown to the right. | 1、 POROUS 134℃<br>80℃<br>0.00 bar                | 00 : 00<br>45 : 00<br>END  |

12. Open the door to take out the Sterilized articles, as shown in screen to the right. Caution: Take the apparatus tray with shovel instead of take directly by hand to avoid scald.  $1 \cdot POROUS \quad 134^{\circ}C \\ 75^{\circ}C \quad 09-09-08 \\ 0. \ 00 \ bar \quad 12: 34: 56 \\ \textcircled{3} \quad \textcircled{3} \quad \end{array}{3} \quad \rule{3} \quad \end{array}{3} \quad \rule{3} \quad \rule{3$ 

6.2 Sterilization Mode Prescription

| S/N  | Procedure              | Vacuum<br>Time                    | Temp.       | Pressure | Ster<br>Time | Total<br>Time | Articles Loaded                                      | Capacity |
|------|------------------------|-----------------------------------|-------------|----------|--------------|---------------|------------------------------------------------------|----------|
|      |                        |                                   | °C          | bar      | minute       | minute        |                                                      | kg       |
|      |                        |                                   |             |          | 5            | 30-45         | Unpacked multi-loops<br>substances                   | 1.00     |
|      | <b>104</b> °C          |                                   |             |          |              |               | Packed multi-loops substances                        | 0.65     |
| 1    | POROUS                 | 3                                 | 134         | 2.1      |              |               | Single layer packed<br>solid or hollow<br>substances | 3.00     |
|      |                        |                                   |             |          |              |               | Double-layer packed<br>solid or hollow<br>substances | 1.50     |
|      |                        | 3                                 | 121         | 1        | 25           | 50-60         | Unpacked multi-loops<br>substances                   | 1.00     |
| 2 P( | 101 %                  |                                   |             |          |              |               | Packed multi-loops substances                        | 0.65     |
|      | POROUS                 |                                   |             |          |              |               | Single layer packed<br>solid or hollow<br>substances | 3.00     |
|      |                        |                                   |             |          |              |               | Double-layer packed<br>solid or hollow<br>substances | 1.50     |
| 3    | 134℃<br>HOLLOW         | 1                                 | 134         | 2.1      | 4            | 25-35         |                                                      |          |
| 4    | CUMTOMER<br>DEFINITION | 0-4                               | 105-<br>134 |          | 4-40         | 0-30          |                                                      |          |
| 5    | B&D TEST               | It is for the test of sterilizer. |             |          |              |               |                                                      |          |
| 6    | LEAK TEST              | It is for the test of sterilizer. |             |          |              |               |                                                      |          |

6.3 Instruction for the setting of Custom Definition,

| <ul> <li>1. Select the mode to CUSTOM by moving the arrow (), the screen is shown to the right.</li> <li>2. Press the key (M), the screen is shown as right, move the arrow () () () to STER, DRY, VACCUM to set the parameter.</li> </ul>                                                                                                    | SELECTION<br>► CUSTOM<br>B-D TEST<br>LEAK TEST<br>CUSTOM<br>► STER 04<br>DRY 00<br>VACUUM 1                                                                                                    |
|----------------------------------------------------------------------------------------------------|----------------------------------------------------------------------------------------------------|
| 3. Take the setting of STER as expamle,<br>Adujst the arrow $\bigoplus \bigoplus \bigoplus $ to STER,<br>push the key $\bigcirc M$ , the number 04 after<br>STER will be flashed and adjust the number<br>by the moving the arrow $\bigoplus \bigoplus \bigoplus$ , confirm<br>it with ke $\bigcirc M$ , setting of STER is finished,<br>it is same for the other SELECTION. | CUSTOM<br>► STER 04<br>DRY 00<br>VACUUM 1                                                                                                    |
| 4、After setting of parameter, press the key , the screen is shown to the right.                                                                                                    | SELECTION<br>► CUSTOM<br>B-D TEST<br>LEAK TEST                                                                                                    |
| 5 Vress the key , the screen is<br>shown to the right. Press the key ,<br>the sterilizer will close the door automatically<br>to run the program as the set parameter.                                                                                                    | CUSTOM         29 °C       09-09-08         0.00 bar       12 : 34 : 56         Image: Second symplectic state state s |

6.4 Water Tank Feed-water

will be indicated on the display screen if low water level is detected during the self-checking of the sterilizer. Water should be supplied to the water tank by following procedures.

6.4.1 Manual Feed-water Function of the Pump

 Connect the pipe to the water inlet at the back of the tank.
 Connect the end of intake pipe to the water bucket, as

shown in *Water Tank Intake Pipe Connection Graph* to the right. 3 Press And the pump will inject water to the water tank

automatically.

4When the water in the tank reaches the highest level, can be found on the

display screen, and the pump stops water feeding.

5 Press (again, and the pump can also stop.

#### 6.4.2 Automatic Feed-water Function of the Pump

When the water level is detected to be lowest in the water tank of the sterilizer, water can be pumped automatically from the automatic water-feeding port. The waterfeeding will stop automatically after the water in the tank is full.

1 The "Water-feeding Mode" should be selected to be "AUTO" in the advanced setting if automatic water-feeding is required. Details can be seen in part 3 of "Advanced Settings"

2 The connection method of the intake pipe is the same as part 2 of 6.3.1.

#### 6.4.3 Manual Water-feeding

The user can also make manual water feeding from the front water inlet to the water tank. As shown in the graph to the right. Put the distilled water cylinder on or higher to the top. Insert one end of the pipe to the water, and the other to mark of the quick coupling. The water will flow to water tank by the siphon.

 $\mathbf{o}$ 

0 0

Distilled Water

Water Tank Intake Pipe

Connection Graph

6.5 Drainage of Condensation Water Collecting Box.

When occurs on the display screen, the alarming of "Beep--Beep" will be made to show that the water in the collecting box is full. The

water should be discharged in time from the condensation water collecting box.

Detailed operations are as follows:

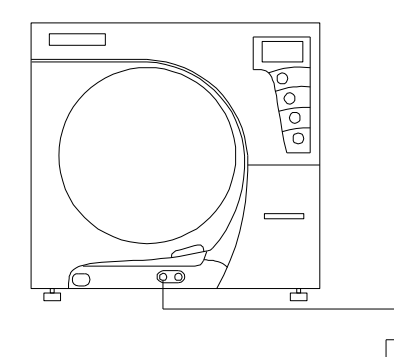

Connect the quick coupling of the drain pipe to the discharge port of the condensation water collecting box. Connect the other end with bucket. The pipeline

connection can be referred to in the right graph.

6.5 Application Method of Quick Coupling

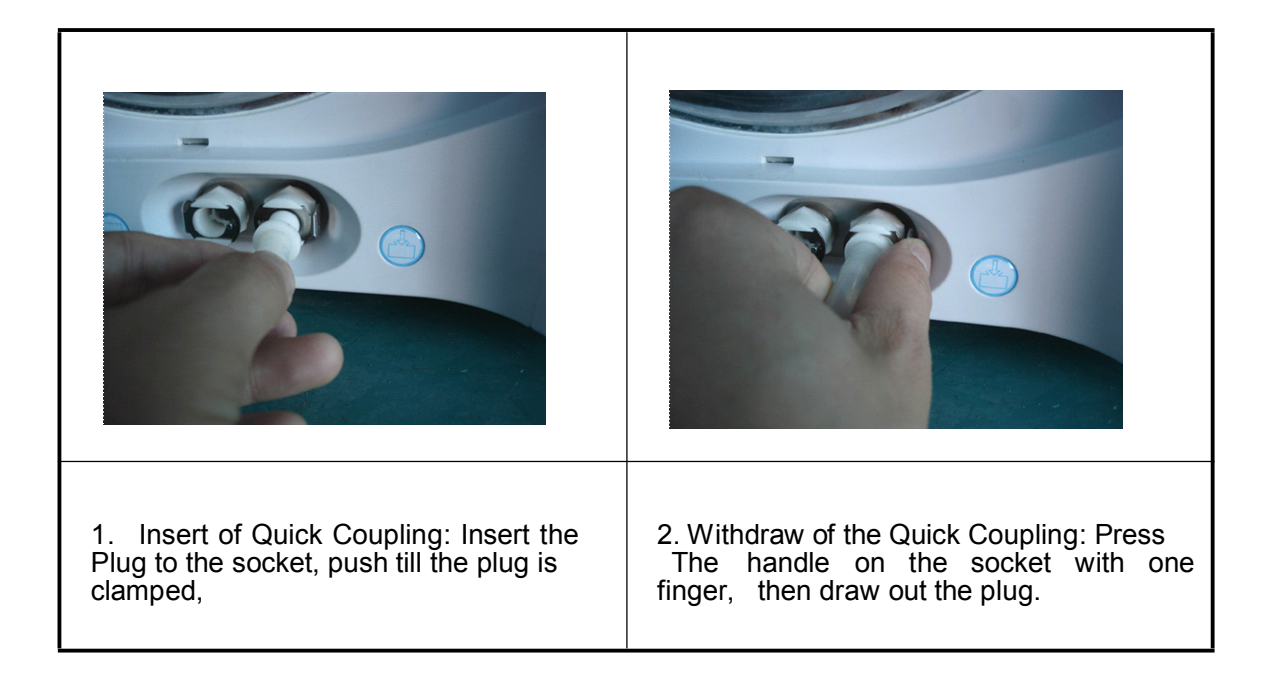

## VII. Advance Setting

| <ul> <li>1 Start the sterilizer, after the self-checking, press the key M for four second to enter the advanced settings interface.</li> <li>Press to move M to move the arrow.</li> </ul>                                                                                                    | SETTING<br>► PRINTER<br>FILLING<br>STANDBY | ON<br>AUTO<br>ON |
|----------------------------------------------------------------------------------------------------|--------------------------------------------|------------------|
| <ul> <li>2、 "PRINTER" is for the state of printer.</li> <li>"OFF" for no print after the procedure.</li> <li>"ON" is for print the result after the procedure. arrow to the PRINTE, press the key M to switch the state. (MEMO: The function is only for with printer, in case it is shown</li> <li>" ▶ PRINTER OFF ", press the key M, it will be shown "OFF LINE" after "PRINTER OFF", that means there is no printer or printer is not connected.</li> </ul> | SETTING<br>► PRINTER<br>FILLING<br>STANDBY | ON<br>AUTO<br>ON |
| <ul> <li>3、 "FILLING" is for the way of filling water.</li> <li>"MANUAL" is for manual filling water.</li> <li>"AUTO" is for filling water automatically.</li> <li>When the arrow point to "FILLING ", press the key M to switch the mode.</li> </ul>                                                                                                    | SETTING<br>PRINTER<br>▶ FILLING<br>STANDBY | ON<br>AUTO<br>ON |
| <ul> <li>4 "STANDBY" is for mode of heating preservation.</li> <li>" OFF " is for stop the heating preservation after sterilization.</li> <li>" ON " is for maintain the heating preservation after sterilization.</li> <li>When the arrow point to "STANDBY", press the key M to switch the mode.</li> </ul>                                                                                                    | SETTING<br>PRINTER<br>FILLING<br>► STANDBY | ON<br>AUTO<br>ON |

| 5, " <b>TIME</b> " is for adjustment of time.<br>When the arrow point to " <b>TIME</b> ", press the key $M$ to enter the screen as the right.                                                                                                    | TIME SETUP<br>TIME: 12:34:56<br>DATE: 09-09-08<br>OBJECT: HOUR   |
|----------------------------------------------------------------------------------------------------|------------------------------------------------------------------|
| 5.1、 " <b>HOUR</b> " is for adjustment of hour<br>Select the OBJECT to HOUR by move the<br>key $(M)$ $(M)$ | TIME SETUP<br>TIME: 12:34:56<br>DATE: 09-09-08<br>OBJECT: HOUR   |
| 5.2、 " <b>MINUTE</b> " is for the adjustment of minute<br>Select the OBJECT to MINUTE by move the<br>key $(M)$ , press the key<br>(M) to confirm it, the number 34 for MINUTE<br>will flash, adjust the number as you want by the<br>key $(M)$ $(M)$ $(M)$ again<br>to confirm it, the flash will be stop.                                                                                                    | TIME SETUP<br>TIME: 12:34:56<br>DATE: 09-09-08<br>OBJECT: SECOND |
| <ul> <li>5.3 " SECOND " is for the adjustment of second</li> <li>Select the OBJECT to SECOND by move the key , press the key</li> <li>M to confirm it, the number 56 for SECOND</li> <li>will flash, adjust the number as you want by the key , then press the key M again to confirm it, the flash will be stop.</li> </ul>                                                                                                    | TIME SETUP<br>TIME: 12:34:56<br>DATE: 09-09-08<br>OBJECT: SECOND |

| 5.4 " <b>DATE</b> " is for the adjustment of date<br>Select the OBJECT to DATE by move the<br>key $\bigoplus \bigoplus \bigoplus$ , press the key<br>$\bigcirc$ to confirm it, the number 12 for DATE will<br>flash, adjust the number as you want by the<br>key $\bigoplus \bigoplus$ , then press the key $\bigcirc$ again<br>to confirm it, the flash will be stop. | TIME SETUP<br>TIME: 12:34:56<br>DATE: 09-09-08<br>OBJECT: DATE  |
|----------------------------------------------------------------------------------------------------|-----------------------------------------------------------------|
| 5.5, " <b>MONTH</b> " is for the adjustment of month<br>Select the OBJECT to DATE by move the<br>key $\bigoplus$ $\bigoplus$ , press the key<br>$\bigcirc$ to confirm it, the number 12 for DATE will<br>flash, adjust the number as you want by the<br>key $\bigoplus$ , then press the key $\bigcirc$ again<br>to confirm it, the flash will be stop.                | TIME SETUP<br>TIME: 12:34:56<br>DATE: 09-09-08<br>OBJECT: MONTH |
| 5.6, " <b>YEAR</b> " is for the adjustment of year<br>Select the OBJECT to DATE by move the<br>key $(M)$ , press the key<br>(M) to confirm it, the number 12 for DATE will<br>flash, adjust the number as you want by the<br>key $(M)$ , then press the key $(M)$ again<br>to confirm it, the flash will be stop.                                                      | TIME SETUP<br>TIME: 12:34:56<br>DATE: 09-09-08<br>OBJECT: YEAR  |
| 5.7、After the adjustment, press the key back to the last menu as the screen on the right.                                                                                                    | SETUP:<br>TIME SETUP<br>REGION                                  |

| 6、 Language switch                                                                                                    |                           |
|----------------------------------------------------------------------------------------------------|---------------------------|
| Move the arrow to REGION by the key $\bigoplus$ $\bigoplus$ , press the key $\bigotimes$ $M$ , the screen will shown as the right, move the arrow to selected language and confirm it by the key $\bigotimes$ , back to the last menu by the key $\bigoplus$ , press the key $\bigoplus$ again to finish the advance setup. | REGION<br>▶ 简体<br>English |

#### VIII. Maintenance

8.1 Cleanse the sealing ring every day.

8.2 Cleanse the inner surface of the sterilization cavity with hospital use disinfectant fluid periodically every week.

8.3 Alteration of the fuse

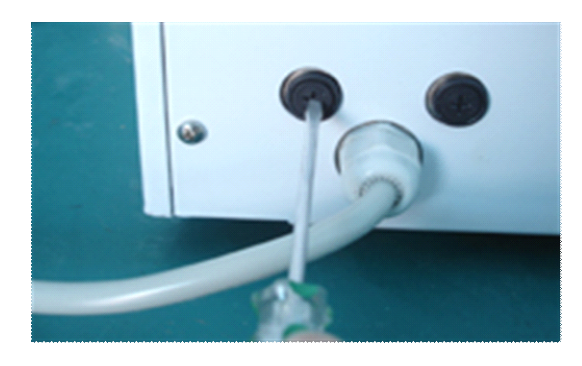

support, place the support to the fuse

basement.

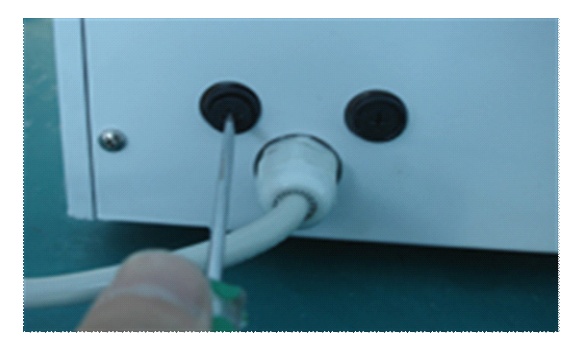

1. Press with slotted screwdriver<br/>and contrarotate the fuse support.2. The fuse support will be ejected<br/>after<br/>rotating for 90 degree.

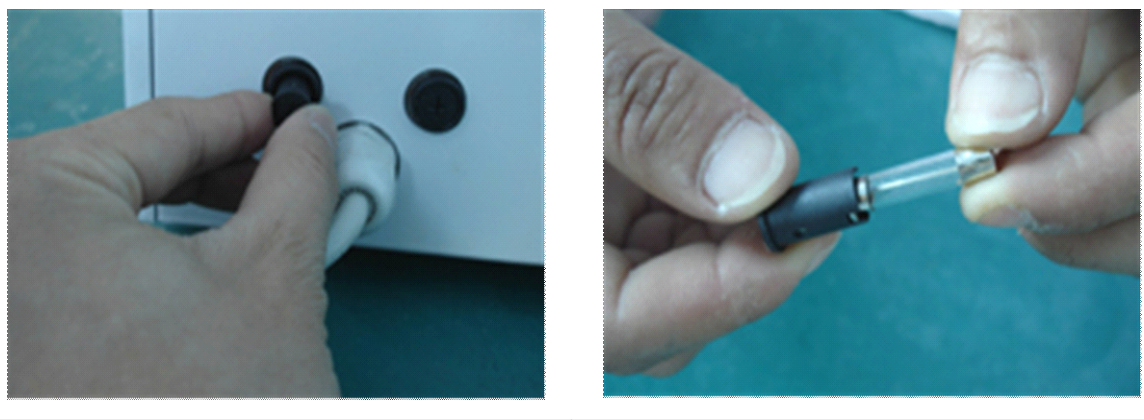

| 3. | Take  | out | the | ejected | fuse | support |                                              |
|----|-------|-----|-----|---------|------|---------|----------------------------------------------|
| by |       |     |     |         |      |         | 4. Pull out the fuse and replace new fuse of |
|    | hand. |     |     |         |      |         | the same type.                               |

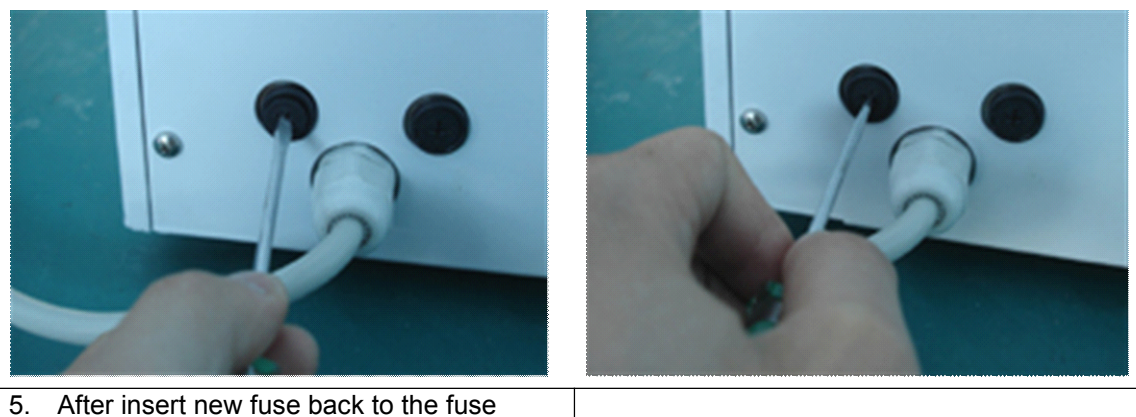

6.Press with slotted screwdriver; make clockwise rotation the basement to 90 degree till it is clamped.

8.4 The connection of inlet tube of water tank

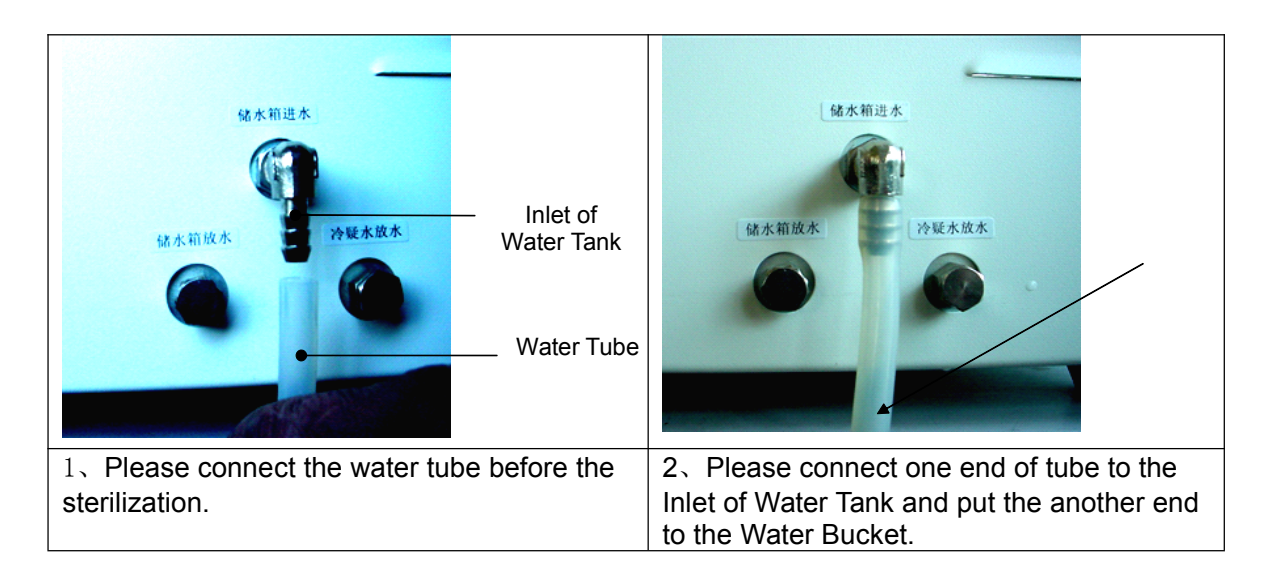

8.6 The release of Condense Water

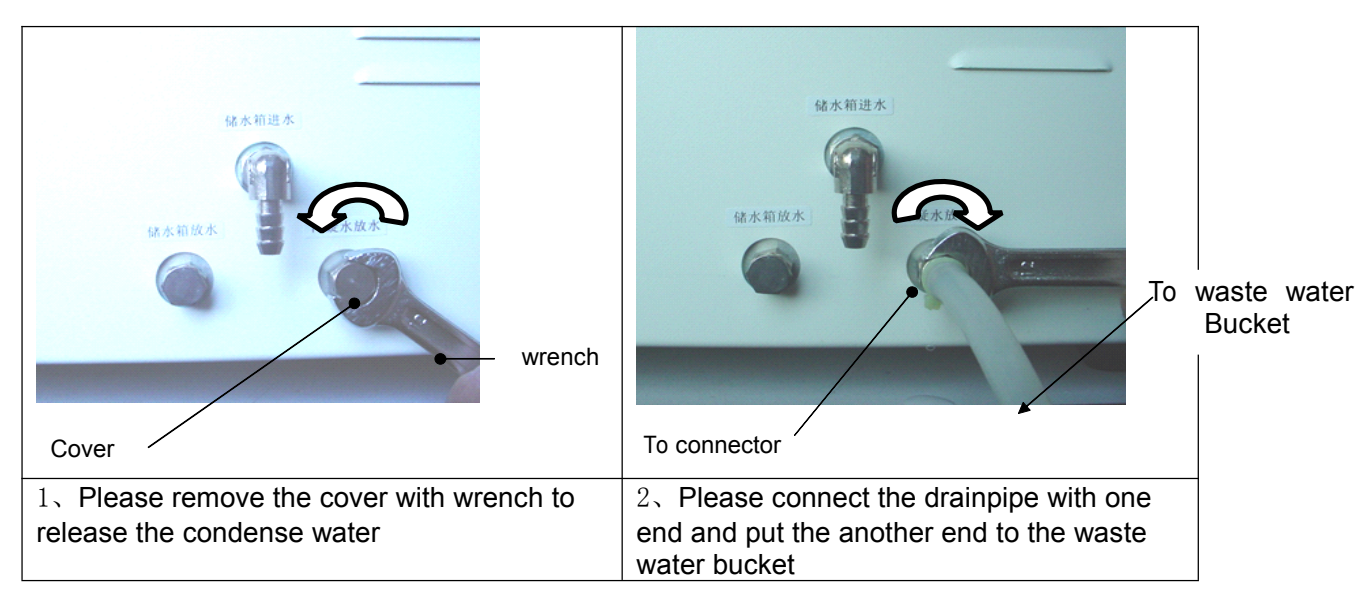

## IX. Failures and Treatment

The product is provided with functions of automatic inspection and automatic alarming with alarm sounds. The product is double secured; therefore the user need not

worry about safety. If abnormal circumstances occur in the working procedure, turn off the power of the machine immediately and eliminate the failures according to the code and treatment of the failure. Contact the distributors or after service agents if the failure can not be solved. Describe the details to the maintainer to help them quickly shoot the problems, the failure codes and treatments are as follows;

| S/N | Warning<br>Code | Alarming    | Failure Causes                                                                 | Treatment                                               |
|-----|-----------------|-------------|--------------------------------------------------------------------------------|---------------------------------------------------------|
| 1   | E00             | Null        | No calibration or error in data communication                                  | Have the equipment inspected by professional maintainer |
| 2   | E01             | Long "Beep" | Temperature sensor error (short circuit)                                       | Have the equipment inspected by professional maintainer |
| 3   | E02             | Long "Beep" | Exceeding the alarming pressure (over pressure) or the pressure sensor failure | Have the equipment inspected by professional maintainer |
| 4   | E03             | Long "Beep" | Exceeding the highest temperature<br>(Overheated)                              | Have the equipment inspected by professional maintainer |
| 5   | E04             | Long "Beep" | Failure of constant temperature and pressure                                   | Inspect whether there's gas leakage                     |
| 6   | E05             | Long "Beep" | The pressure can not be released                                               | Have the equipment inspected by professional maintainer |
| 7   | E07             | Long "Beep" | Error in relation of temperature and pressure in the model of calibration      | Have the equipment inspected by professional maintainer |
| 8   | E08             | Long "Beep" | Door Interlock switch failure                                                  | Have the equipment inspected by professional maintainer |
| 9   | E09             | Long "Beep" | Electric motor run-time error                                                  | Have the equipment inspected by professional maintainer |
| 10  | E10             | Long "Beep" | Heating up failure                                                             | Inspect whether there's gas leakage                     |
| 11  | E11             | Long "Beep" | Pressure up failure                                                            | Inspect whether there's gas leakage                     |
| 12  | E12             | Long "Beep" | Failure of leakage test                                                        | Have the equipment inspected by professional maintainer |
| 13  | E13             | Long "Beep" | Error in water at the clean water tank                                         | Have the equipment inspected by professional maintainer |

#### X. Warranty

The clients can be offered a warranty period of two years after the date of purchase excluding the following circumstances:

a) Damage made by improper transportation, installation, application and management;

- b) Dissemble the control mainframe of own accord;
- c) alter the invoice or without purchasing invoice;
- d) failed to operate according to operation instruction;
- e) Damage made by exterior causes such as abnormal voltage or fires etc.

#### XI. Transportation and Storage

If the product will be left unused for long terms or needs to be transported, pull off the power supply of the product and discharge the waters in water tank and condensation water collecting box. The water outlet of water tank is on the back; the outlet of condensation water collecting box can either be on the front or the back.

The machine should be transported and stored under conditions as follows;

a) Environmental Temperature: -4055;

b) Relative Humidity Range: ≤85%;

c) 500hPa1060hPaAtmospheric Pressure Range: 500hPa1060hPa

#### XII. Precautions

1. The sterilizer should be installed on a level worktable;

2. Please use distilled water to extend the service life of the sterilizer;

3. Do not block the heat dissipation port on the outer shell of the sterilizer by other things,

4. Substances to be sterilized should be put on the apparatus tray. Leave space between the instruments to facilitate the air circulation of the sterilizer;

5. Operations such as wiping, assembling or dissembling sealing rings etc should be made after the sterilizer is cooled down to avoid scald.

6. Do not drag the sterilizer during transportation.

7. The sterilizer should be cleansed at least every six months to avoid blocking (See detailed in 8.4 Filter Cleansing Method of Maintenance)

8. Take out the apparatus tray with handling shovel instead of with hand after the sterilization to avoid scald.

Use distilled water ONLY, or the machine will be seriously damaged.

## XIII. Explanation for installation of sterilizer

- Preparation: Prepare two 10 liters or over 10 liters bucket, one is for the clean water bucket to fill with distilled water, another is for the collection of the condense water. Open the sterilizer packaging, take out the accessories in the chamber and clean the chamber, put in the sterilization articles according to the explanation, turn off the sterilizer door.
- Take out feed water tube (1.5m) from the accessories, connect it to the Water Inlet at rear of the sterilizer directly, another end insert into the distilled water bucket, the bucket should leave one air vent otherwise water of inside is hard to get out, mean while it should be kept the dust out of the air vent and the water Inlet of the distilled water bucket.
- Take out the water discharge tube (1.5m) with direct plug in the accessories, demount the cover of the outlet of condense water and connect with the direct plug, insert the another end of water discharge tube into the other water bucket for the collection of condense water.
- 4. Connect with the power supply (220VAC, 50Hz) and open the switch, after the self-examining (the sterilizer will produce the alarm sound to show the clean water tank has no water now, it could be ignored.). Press and " rise // " key, the sterilizer begins to feed water to water tank, the sterilizer will stop the alarm sound and stop the water feed when water reach the water level, press " decline | " key to reveal 1- 6 optional procedures available, it is sterilization procedure in 1, 2, 3, 4,and the procedure 5, 6 is for the test procedure, choose the procedure through " rise // " and " decline | " key, and confirm the procedure with the " enter ∠" key, then press the " enter key " again to lock the door to begin the work of sterilizer.

#### XIV. MEMO:

- 1. Please prepare two bucket for feed the clean water and discharge the condense water, and clean the two bucket periodically.
- Open the door of sterilizer, it could be seen the label " Filter should be cleaned once per month ", please check the detail in the manual and follow the instruction.

Appendix 1: Chart for Running Status of Sterilizer (Modification should be made on the following operation chart)

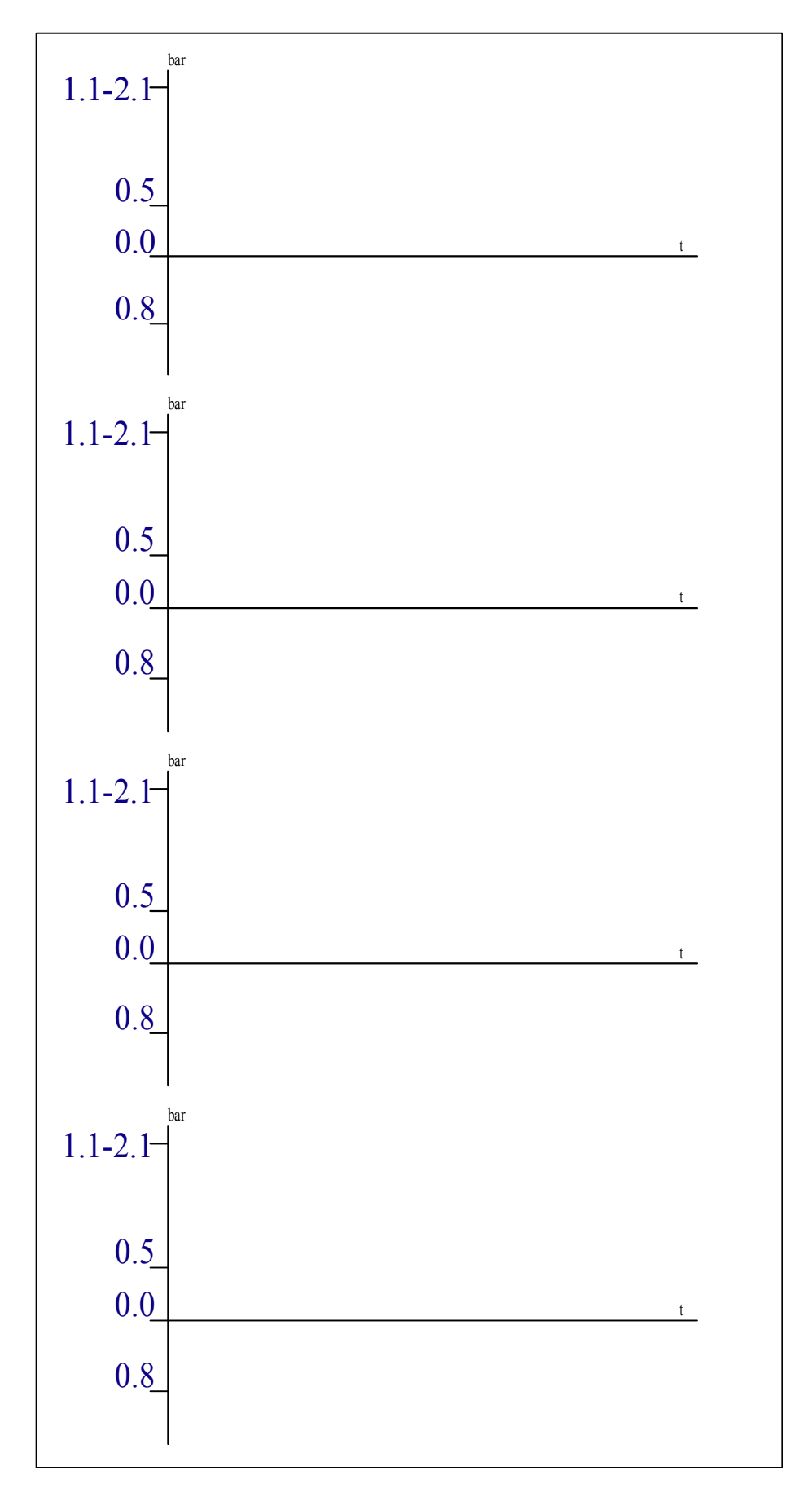

## Appendix 2: Pipeline Chart

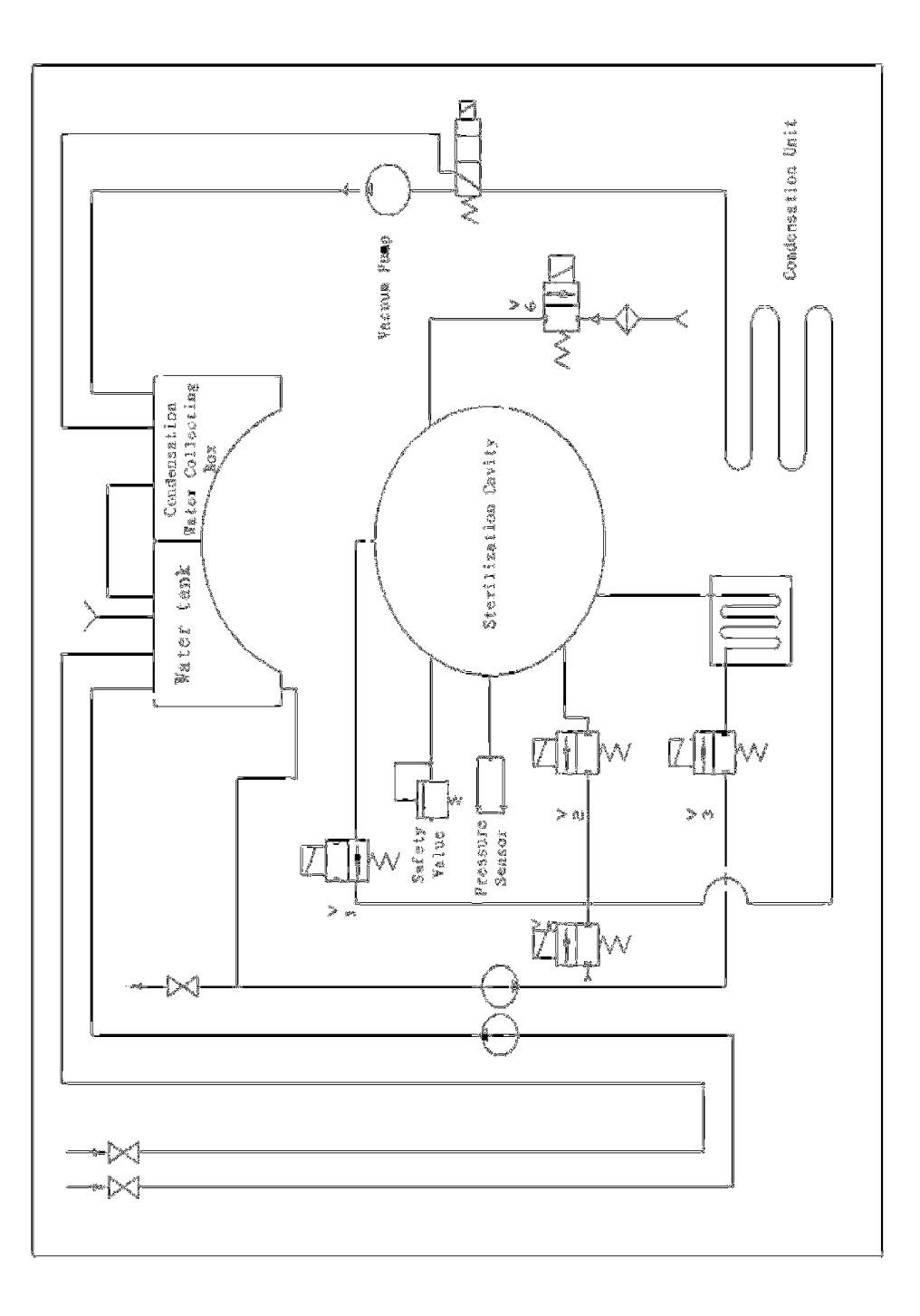

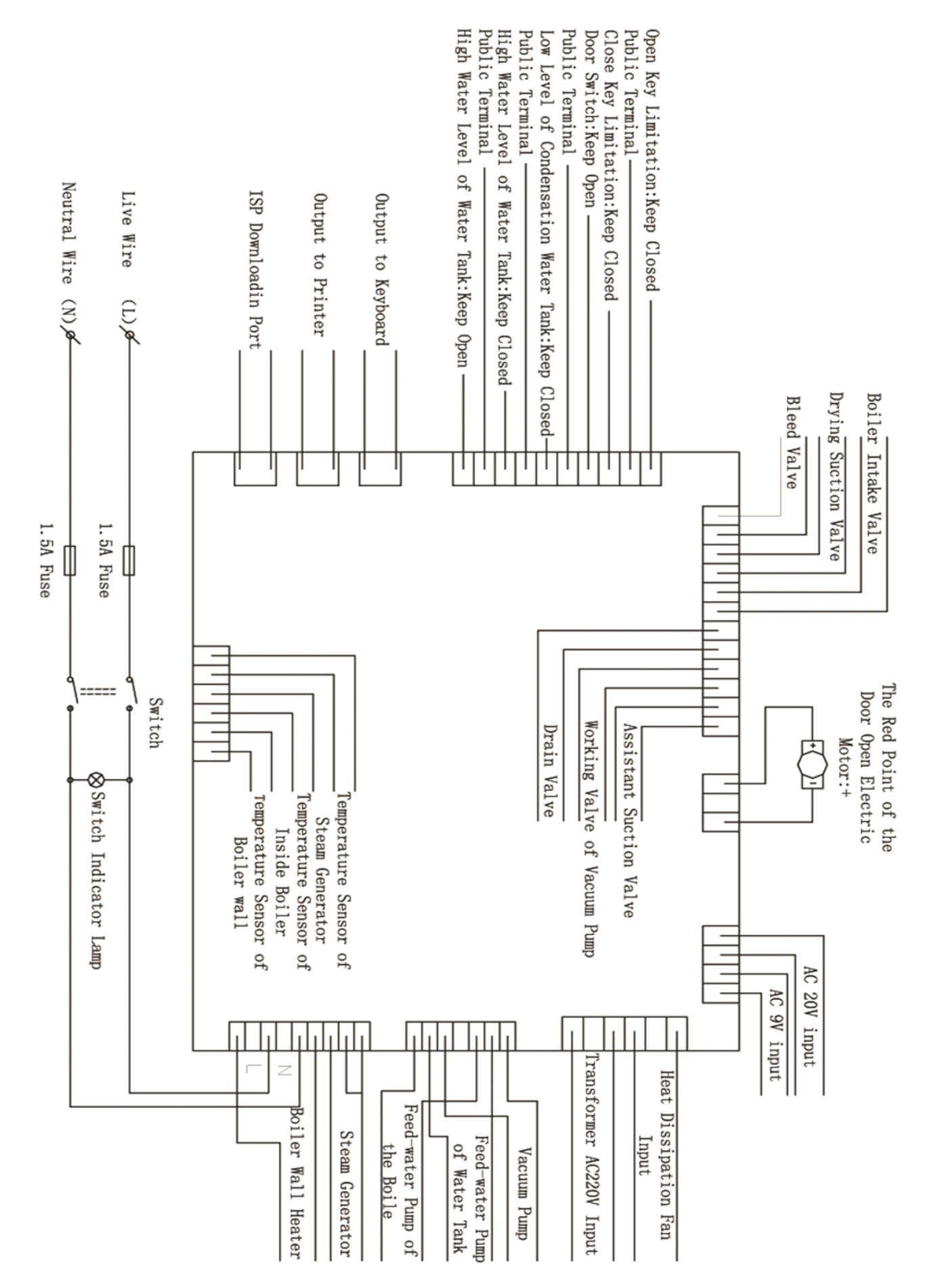

## Appendix 3: Circuit Diagram

## Appendix 4: Classification

- 1. According to Type of Electric Shock Resistance: Type
- 2. According to Degree of Electric Shock Resistance: Type B
- 3. According to protective degree of hazard liquid: General equipment (closing device without protection of liquid injection)
- 4. According to the safety degree of the mixed gas of flammable anesthesia gas and air, oxygen or nitrous oxide: Equipment can not be used in mixed gas of flammable anesthesia gas and air, oxygen or nitrous oxide
- 5. According to the Duty: Constant running.

Name of Manufacturer: P&T (NINGBO) MEDICAL EQUIPMENT CO., LTD Registered Address: Houcang Section, Yinxian Avenue, Ningbo, China Production Address: Houcang Section, Yinxian Avenue, Ningbo, China License No. of Medical Machine Productive Enterprises: Zhejiang FDA Machine Production Approval No. [2010]0261. Standard Code of the Product: YZB/Zhejiang 1311-2010 Registration No.: Ningbo FDA Approval No. [2010] 2570518 Tel: +86-574-8826-6999 Fax: +86-574-8826-6395 Postcode: 315153 Website: www.pt-medicals.com E-mail:info@pt-medicals.com